# HONDA

# Service Bulletin

20-013

# March 3, 2020

Version 1

# **RES Is Frozen with Cabin Watch Error Message**

# AFFECTED VEHICLES

| Year | Model   | Trim           | VIN Range                            |
|------|---------|----------------|--------------------------------------|
| 2018 | Odyssey | EX-L with RES  | ALL                                  |
| 2018 | Odyssey | Touring, Elite | ALL                                  |
| 2019 | Odyssey | EX-L with RES  | 5FNRL6HKB000001 thru 5FNRL6HKB021692 |
| 2019 | Odyssey | Touring, Elite | 5FNRL6HKB000001 thru 5FNRL6HKB021738 |

#### **SYMPTOM**

The RES screen will freeze or go blank while in use, and a **Camera System Problem. Image cannot be displayed** message appears on the Display Audio screen when using Cabin Watch (if equipped).

#### **POSSIBLE CAUSES**

The RES control unit may have a software or hardware issue.

#### **CORRECTIVE ACTION**

Check the RES control unit hardware and software versions. Based on your results, either replace the RES control unit or update its software.

## PARTS INFORMATION

| Part Name                            | Part Number   | Quantity |
|--------------------------------------|---------------|----------|
| RES Control Unit (EX-L with RES)     | 39450-THR-A04 | 1        |
| RES Control Unit (Touring and Elite) | 39450-THR-A14 | 1        |

**CUSTOMER INFORMATION:** The information in this bulletin is intended for use only by skilled technicians who have the proper tools, equipment, and training to correctly and safely maintain your vehicle. These procedures should not be attempted by "do-it-yourselfers," and you should not assume this bulletin applies to your vehicle, or that your vehicle has the condition described. To determine whether this information applies, contact an authorized Honda automobile dealer.

# **TOOL INFORMATION**

| Tool Name                | Tool Number   |
|--------------------------|---------------|
| 90 Degree FAKRA A Puller | 07AAC-THRA100 |

# WARRANTY CLAIM INFORMATION

#### The normal warranty applies.

| Operation<br>Number | Description                                                                                                    | Flat Rate<br>Time | Defect<br>Code | Symptom<br>Code | Template<br>ID | Failed Part Number |
|---------------------|----------------------------------------------------------------------------------------------------|-------------------|----------------|-----------------|----------------|--------------------|
| 0101M9              | Check the RES control<br>unit hardware version,<br>and replace the RES<br>control unit (EX-L).                 | 0.6 hr            | 03214          | 03217           | A20013A        | 39450-THR-A01      |
| 0101M9              | Check the RES control<br>unit hardware version,<br>and replace the RES<br>control unit (Touring and<br>Elite). | 0.6 hr            | 03214          | 03217           | A20013B        | 39450-THR-A11      |
| 0105B2              | Check the RES software version.                                                                                | 0.2 hr            | 03214          | 03217           | A20013C        | 39450-THR-A11      |

Skill Level: Repair Technician

#### DIAGNOSIS

- 1. Enter the dealer diagnostics by pressing and holding the **HOME** icon, **Day/Night icon**, and the VOL/Power AUDIO knob, then select **Detailed Info**, **Unit Check**, **MOST Nodes**, and **RCU**.
- 2. Scroll down and check Hardware Version.
  - If you see A010 or A110, go to REPAIR PROCEDURE.
  - If you see A030 or A130, go to SOFTWARE INSPECTION/UPDATE PROCEDURE

| RCU                     | RETURN     |
|-------------------------|------------|
| Connection diagnosis    | OK         |
| Secondary Part Name     | 2          |
| Secondary Serial Number | 2          |
| Part Number             | 39450THR   |
| Programming Date        | 08/01/2019 |
| Hardware Version        | (A030)     |
| NetServices Version     |            |
| EHC Supplier            |            |
|                         |            |

#### SOFTWARE INSPECTION/UPDATE

- 1. Enter the dealer diagnostics by pressing and holding the **HOME** icon, **Day/Night** icon, the VOL/Power AUDIO knob, then select **Detailed Info**, **Unit Check**, **MOST Nodes**, and **RCU**.
- 2. Scroll up and check Software Version.

| RCU                        | RETURN                                                                                                    |
|----------------------------|----------------------------------------------------------------------------------------------------|
| Connection diagnosis       | OK                                                                                                    |
| Software Version           | and the second second second second second second second second second second second second second second second |
| 39452THR F0<br>39453THR A0 | 21 00                                                                                                    |
| Company Name               | Delphi                                                                                                    |
| Part Name                  | Rear Control Box                                                                                                 |
| Function Catalog Version   | 1.4                                                                                                    |
| Serial number              | 162310965                                                                                                    |
| Description                | 28549377                                                                                                    |

Is version 21 or higher displayed?

YES - The software is up to date. This bulletin does not apply. Continue with normal system troubleshooting.

**NO** - Update the software by way of **System Updates**. See 2018 or 2019 Front Control Box, Rear Entertainment System, and Navigation App.

## NOTE

If an Update Failed Code 57D message appears, check the internet connection and retry System Updates again.

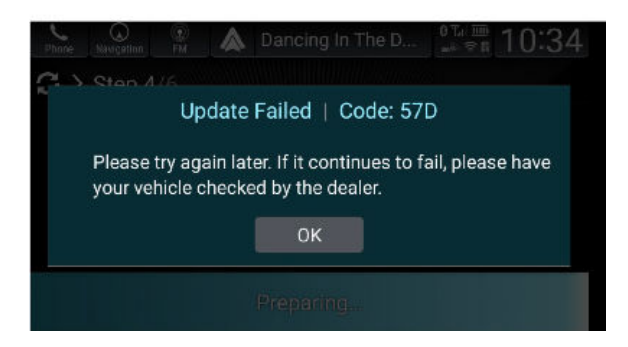

#### **REPAIR PROCEDURE**

- 1. Disconnect the 12-volt battery.
- 2. Remove the glove box.
- 3. Remove the right side kick panel.
- 4. Remove the RES control unit.

# NOTE

Use the 90 Degree FAKRA A Puller (07AAC-THRA100) to remove the connectors from the RES control unit. See job aid *Using the MOST Connector Tools.* 

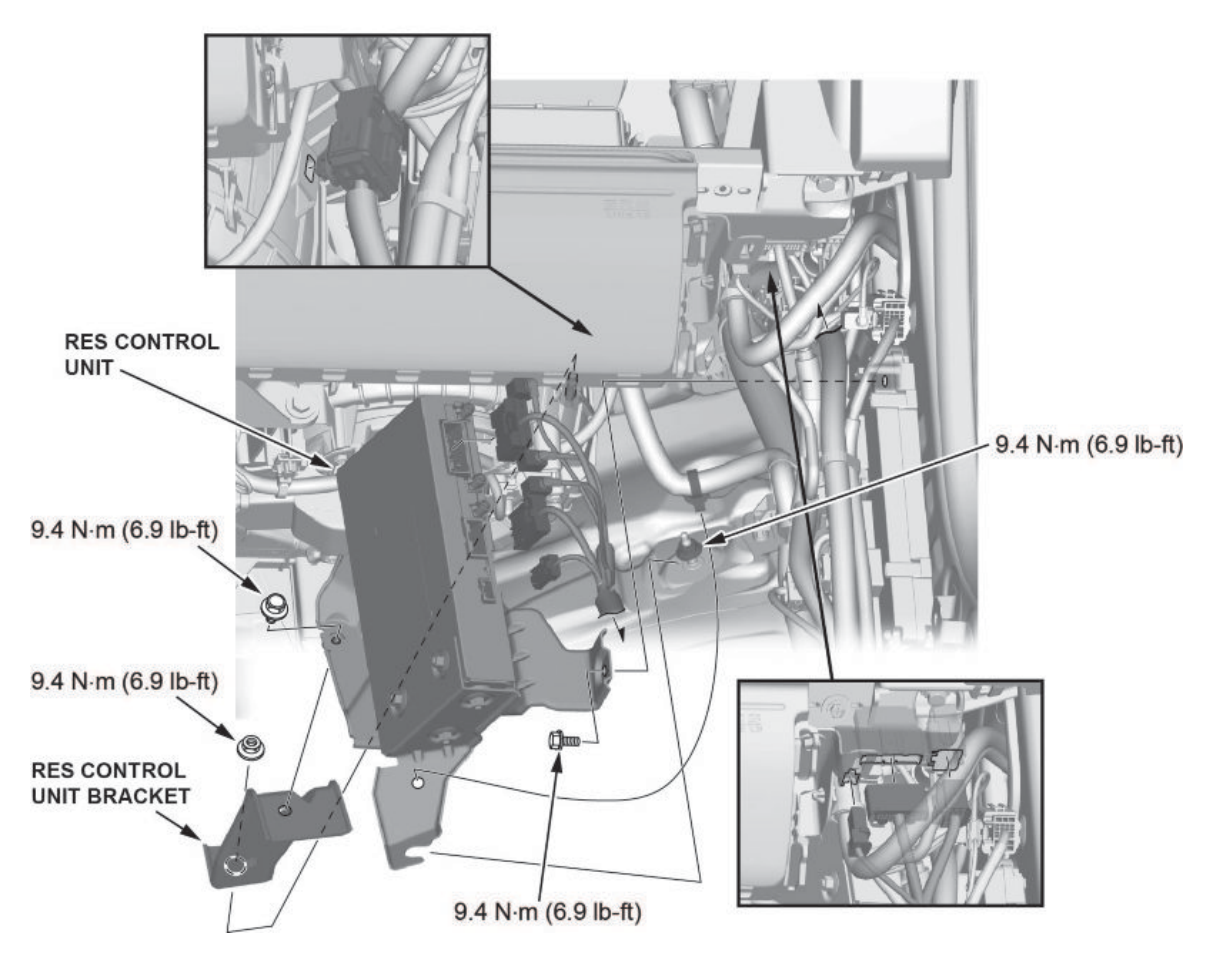

- 5. Remove the RES control unit bracket.
- 6. Install the RES control unit bracket to the new RES control unit.
- 7. Install the new RES control unit and bracket assembly.
- 8. Install the right side kick panel and the glove box. Then, reconnect the 12-volt battery.

END